## **Adobe Flash Projector for Windows OS**

1) Click on "Flash Projector" to download the file.

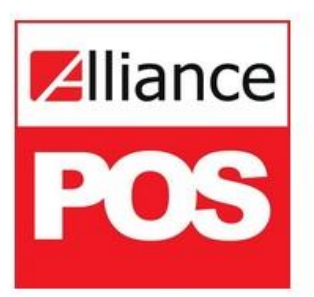

# Adobe Flash Player is no longer supported beyond 2020.

Please use the new installer to access your application.

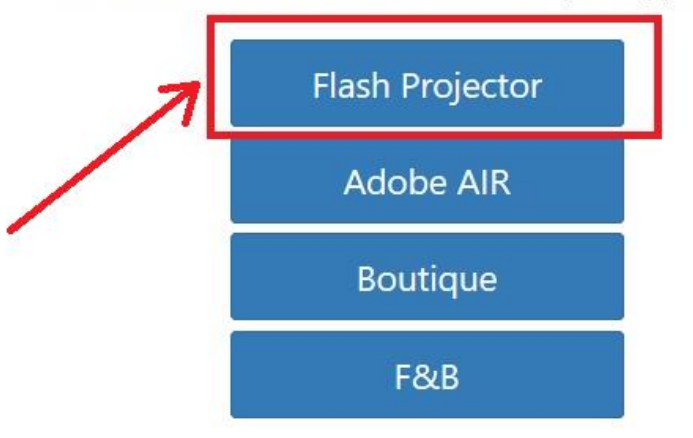

**NOTE**: This is for *Windows OS* only. For *Mac OS* and *Linux*, you can access the Headquarter by adding *"hqm"* extension in your browser. See sample below:

Format: <u>http://(URL)/hqm</u> Sample URL: http://demo.alliancewebpos.net/hqm

2) On the lower-left corner of your Browser, an application should start downloading. Wait until the download is complete.

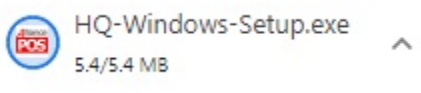

3) Click the file after it is completely downloaded.

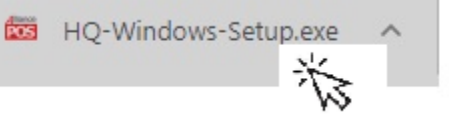

### 4) Click "Next".

| 😇 Setup - WebPOS-HQ                                                                                         |        |
|----------------------------------------------------------------------------------------------------|--------|
| Select Additional Tasks<br>Which additional tasks should be performed?                                      |        |
| Select the additional tasks you would like Setup to perform while installing<br>WebPOS-HQ, then click Next. | 3      |
| Additional shortcuts:                                                                                       |        |
| Create a desktop shortcut                                                                                   |        |
|                                                                                                    |        |
|                                                                                                    |        |
|                                                                                                    |        |
|                                                                                                    |        |
|                                                                                                    |        |
|                                                                                                    |        |
|                                                                                                    |        |
| Next >                                                                                                    | Cancel |

5) Input the *"URL"* of the server you wish to connect then hit *"Next"*. *SAMPLES:* 

| [Accessing Public/Outside Serv | /er]                            |           |
|--------------------------------|---------------------------------|-----------|
| Format: <u>http://(URL)/</u>   |                                 |           |
| Sample Public Server:          | http://app.alliancewebpos.net/  | - HOSTED  |
|                                | http://demo.alliancewebpos.net  | t/ - DEMO |
|                                | http://store.alliancewebpos.con | า/        |

#### [Accessing Local/Within network Server] Format: <u>http://(Server IP address)/</u> Sample Local Server: http://192.168.254.50/

| R |   |
|---|---|
| 0 |   |
|   |   |
|   |   |
|   |   |
|   |   |
|   |   |
|   |   |
|   |   |
|   |   |
|   |   |
|   |   |
|   |   |
|   |   |
|   |   |
| 2 | _ |
|   |   |
|   | 2 |

#### 6) Click "Install".

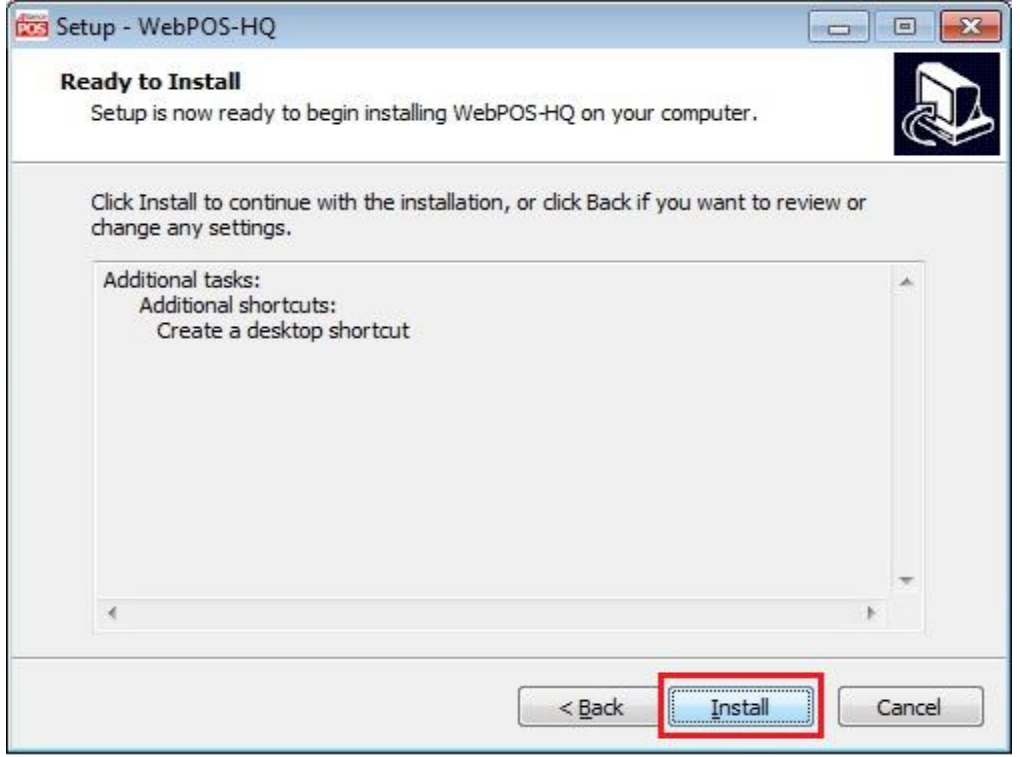

#### 7) Lastly, click "Finish".

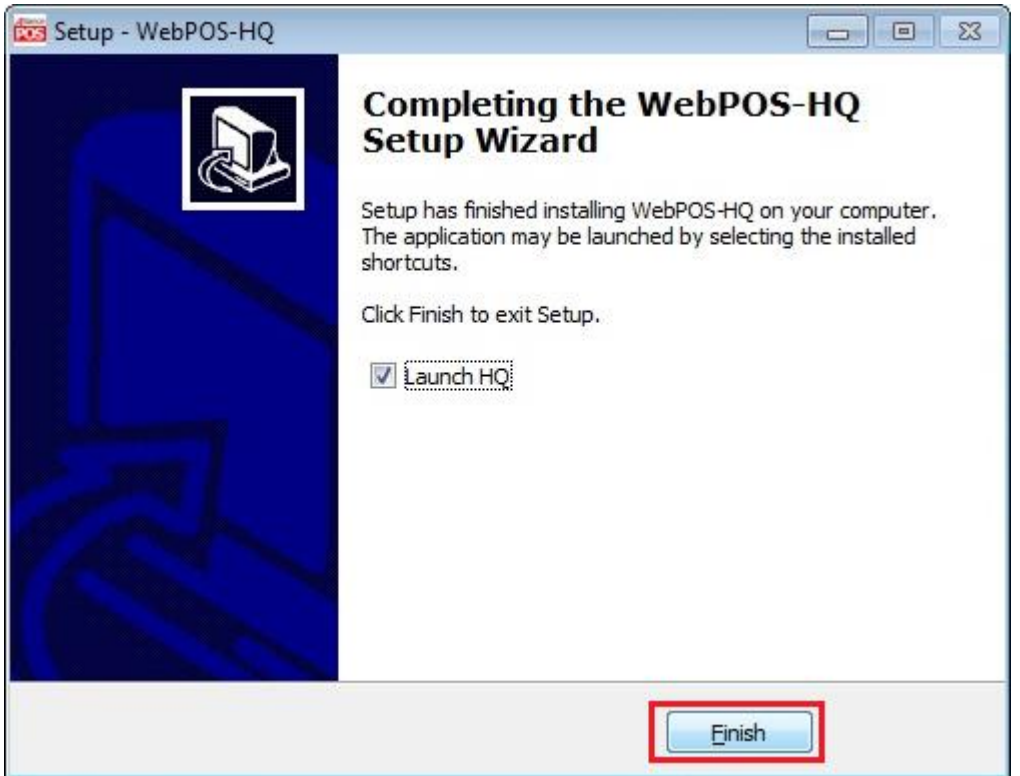

8) You may now login your account to start using WebPOS HQ in Adobe Flash Projector.

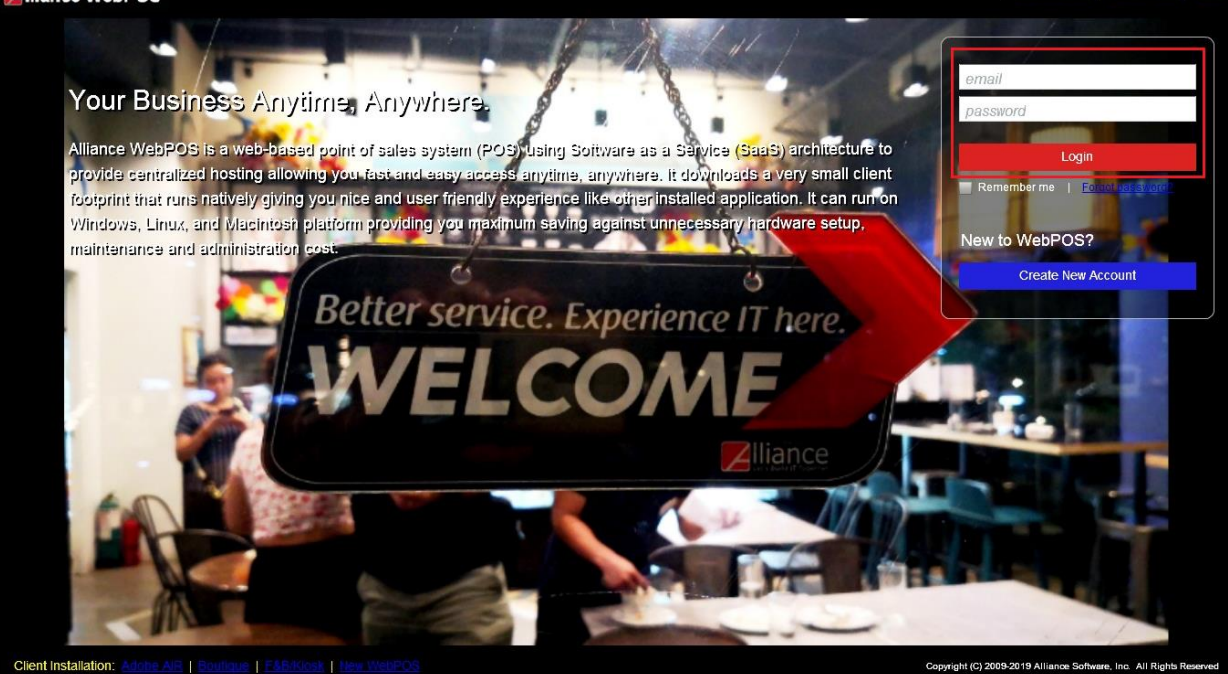

#### Sample WebPOS HQ:

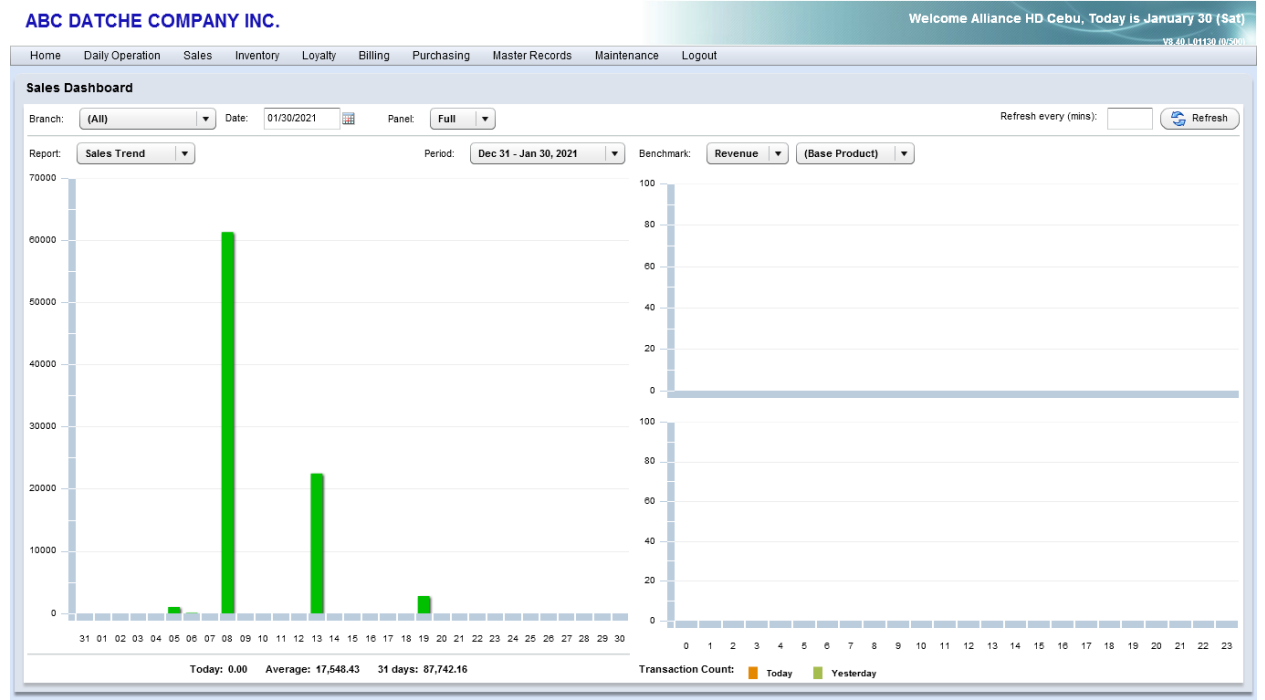

9) If you wish to close the Adobe Flash Projector app, press "*Esc*" key in your keyboard then click the "X" button.

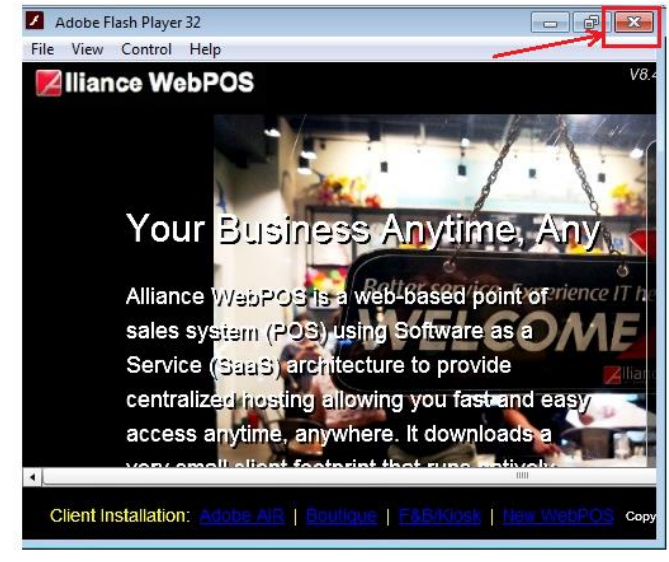

10) "WebPOS HQ" app will be permanently added in your Desktop. Just "Double Click" the file to re-open it.

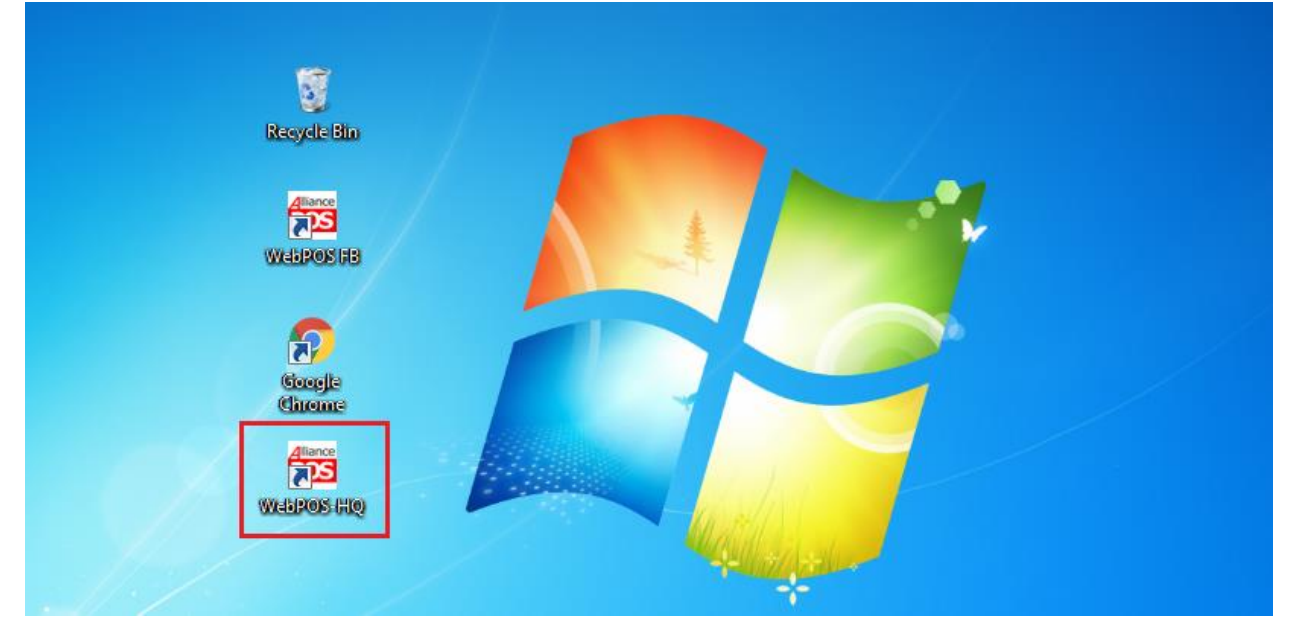